#### ISTRUZIONI ACCESSORI

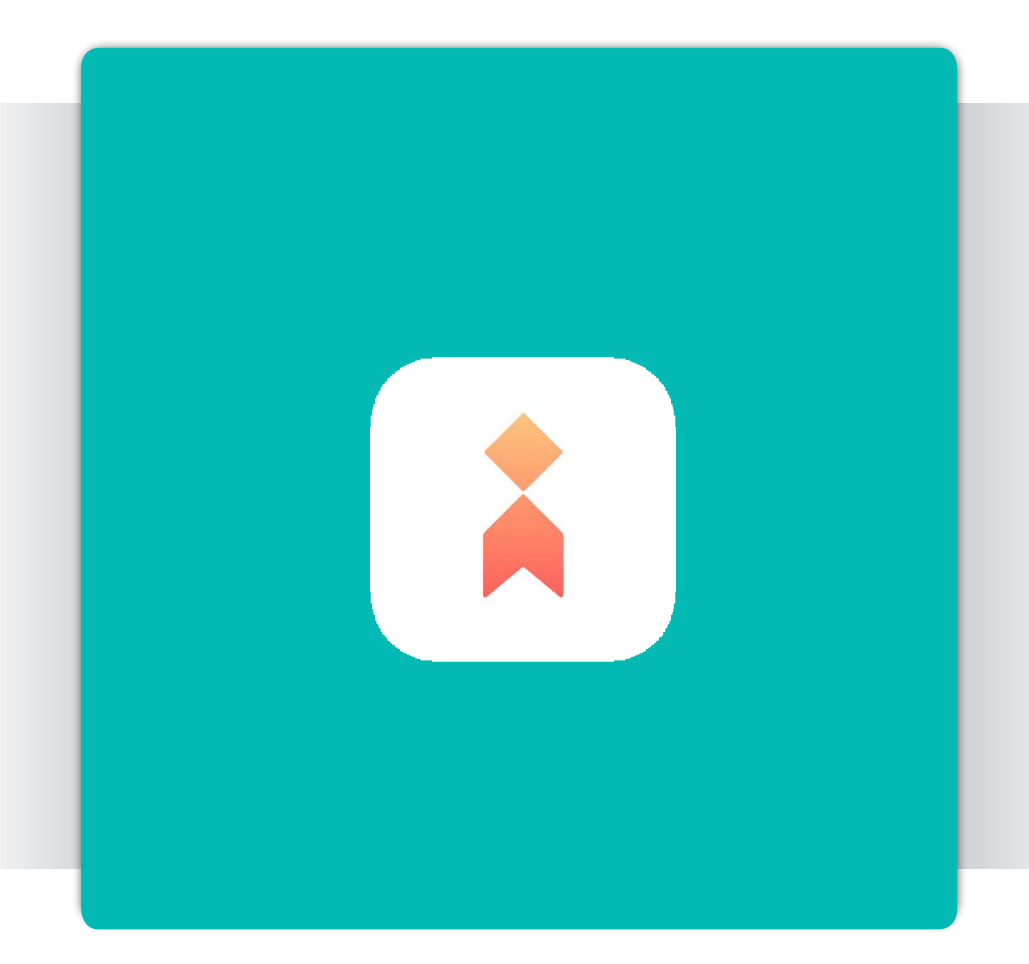

#### Libretto istruzioni iLetComfort

APP per Hydrablock C, Hydrablock P e Hydrablock C Hybrid

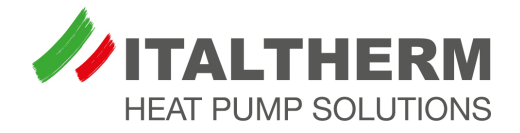

# **OPERAZIONE DA EFFETTUARE SU SMARTPHONE**

## Scarica l'app dal Play Store / App Store

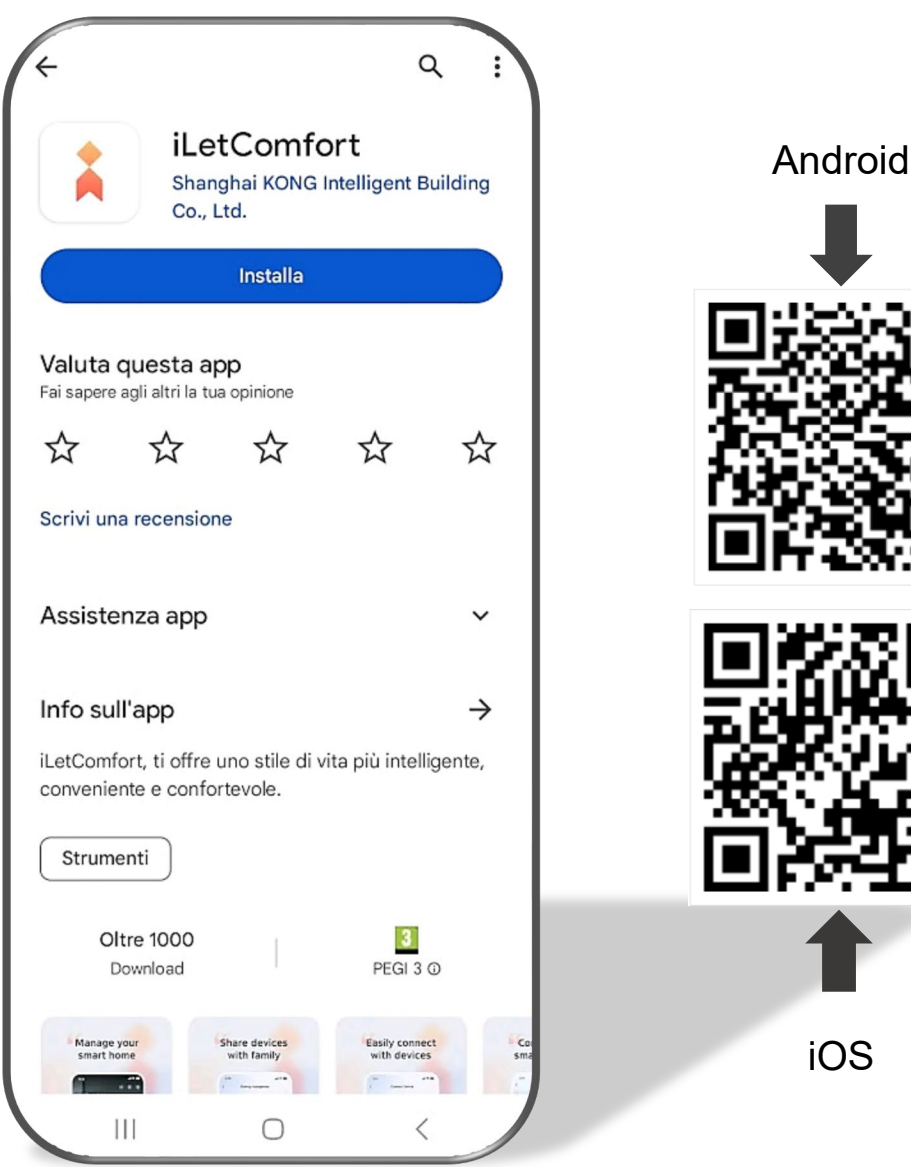

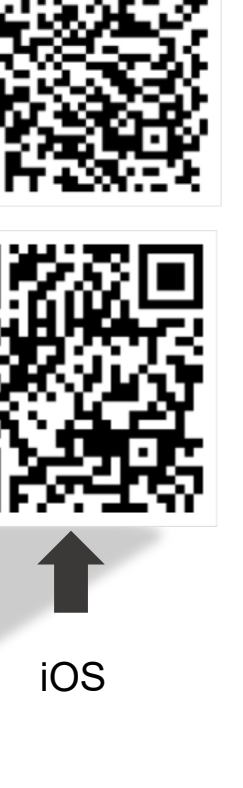

1

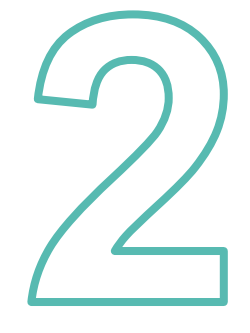

Apri l'app, accetta l'informativa sulla privacy ed inserisci la marca ITALTHERM

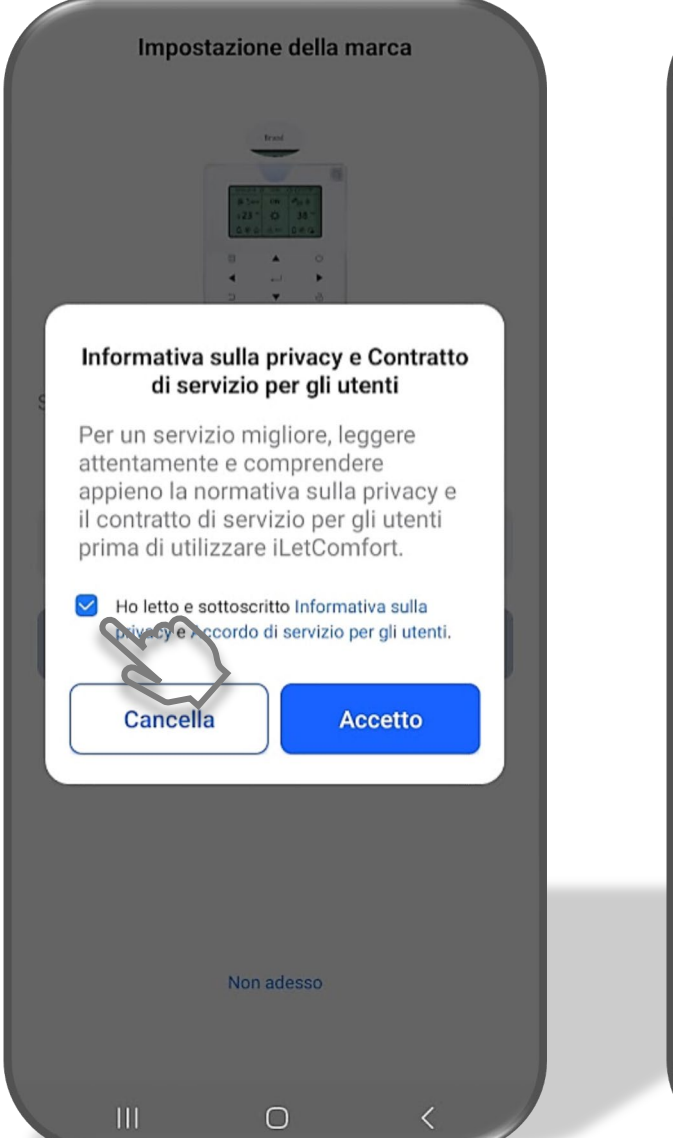

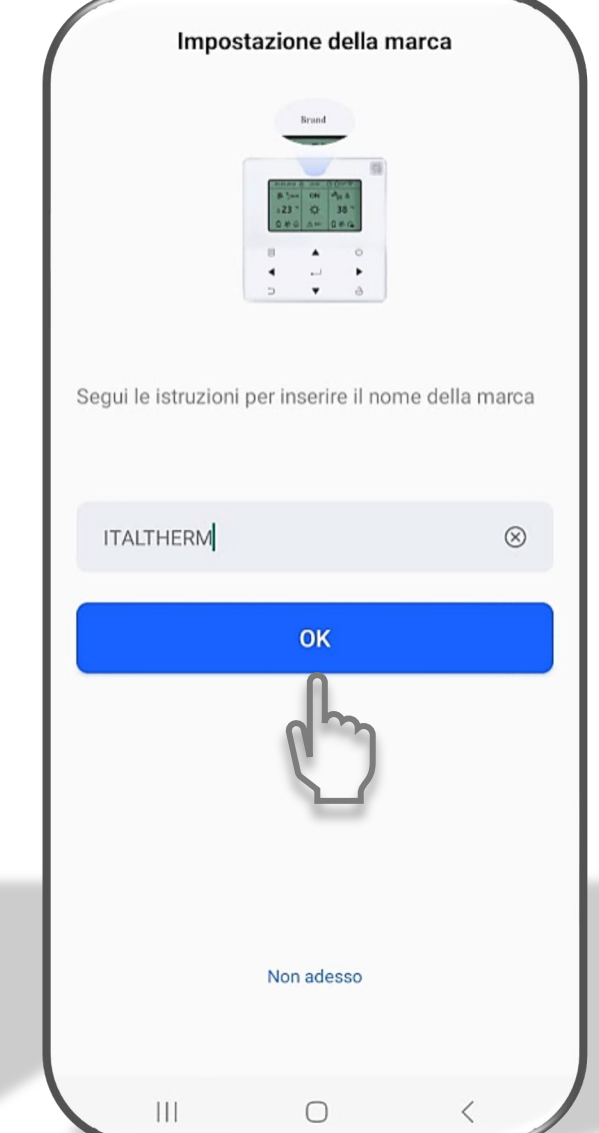

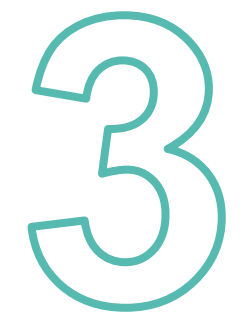

Crea un nuovo account:

inserisci il tuo indirizzo email, aspetta il codice di verifica per poi inserirlo dove richiesto

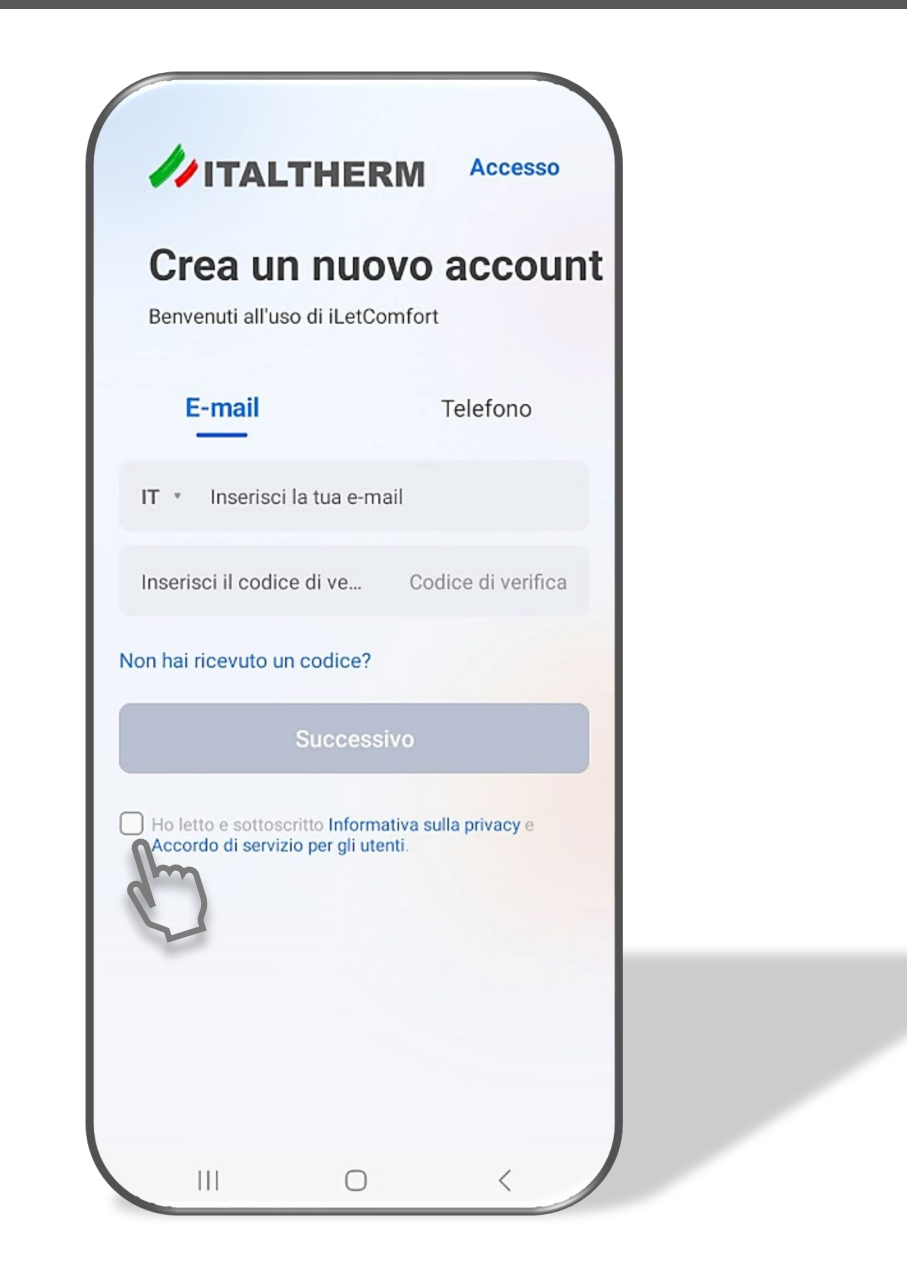

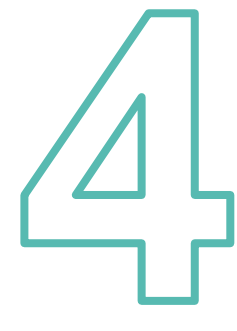

## Aggiungi un dispositivo

| ITALTHERN<br>iLetComfort<br>Give you<br>the best quality of life |   |          |
|------------------------------------------------------------------|---|----------|
| Hydrablock C                                                     |   |          |
|                                                                  |   |          |
|                                                                  |   |          |
| L<br>Home                                                        |   | ⊖<br>Mio |
| ш                                                                | 0 |          |

#### Preparazione per l'aggiunta del dispositivo

Segui le istruzioni per impostare il dispositivo in modalità rete intelligente e avvicinarsi al dispositivo.

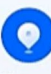

Tenersi il più vicino possibile al proprio dispositivo e mantenerlo ben connesso

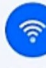

Assicurarsi che il telefono sia collegato a una rete WiFi a 2,4 GHz con un segnale forte (la rete a 5 GHz non è ancora supportata).

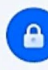

Prepara il nome e la password del tuo WiFi. Le reti pubbliche sono sconsigliate a causa della loro scarsa sicurezza.

Non ricordarmelo

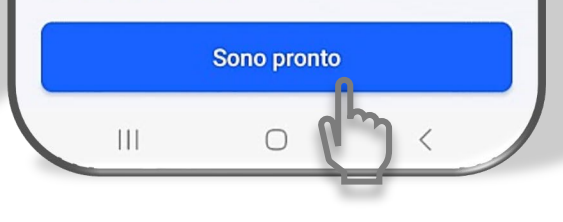

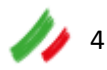

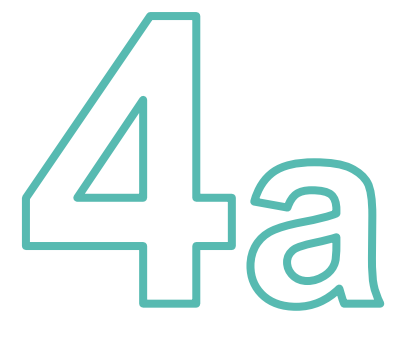

Seleziona il dispositivo disponibile tramite Bluetooth (solo per Hydrablock C)

| <       | Aggiungi                                                                                                    | dispositivo |   |  |  |
|---------|----------------------------------------------------------------------------------------------------|-------------|---|--|--|
| • Dis   | positivo disponib                                                                                                    | ile         |   |  |  |
|         | Image: Control of the control of the contro |             |   |  |  |
| Pon     | npa di calore                                                                                                    | ~           |   |  |  |
|         | 2                                                                                                    | $\bigcirc$  |   |  |  |
|         |                                                                                                    |             |   |  |  |
|         |                                                                                                    |             |   |  |  |
|         |                                                                                                    |             |   |  |  |
| Agg ma  | n il dico                                                                                                    |             |   |  |  |
| Agg. ma | n. n uisp.                                                                                                    |             |   |  |  |
|         |                                                                                                    |             |   |  |  |
| Pon     | npa di calore                                                                                                    |             |   |  |  |
|         |                                                                                                    |             |   |  |  |
|         |                                                                                                    |             | _ |  |  |
|         | 111                                                                                                    | 0           |   |  |  |

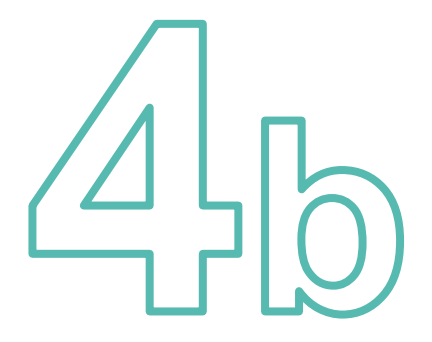

# Aggiungi il dispositivo tramite connessione manuale (Hydrablock M, Hydrablock P, Hydrablock C)

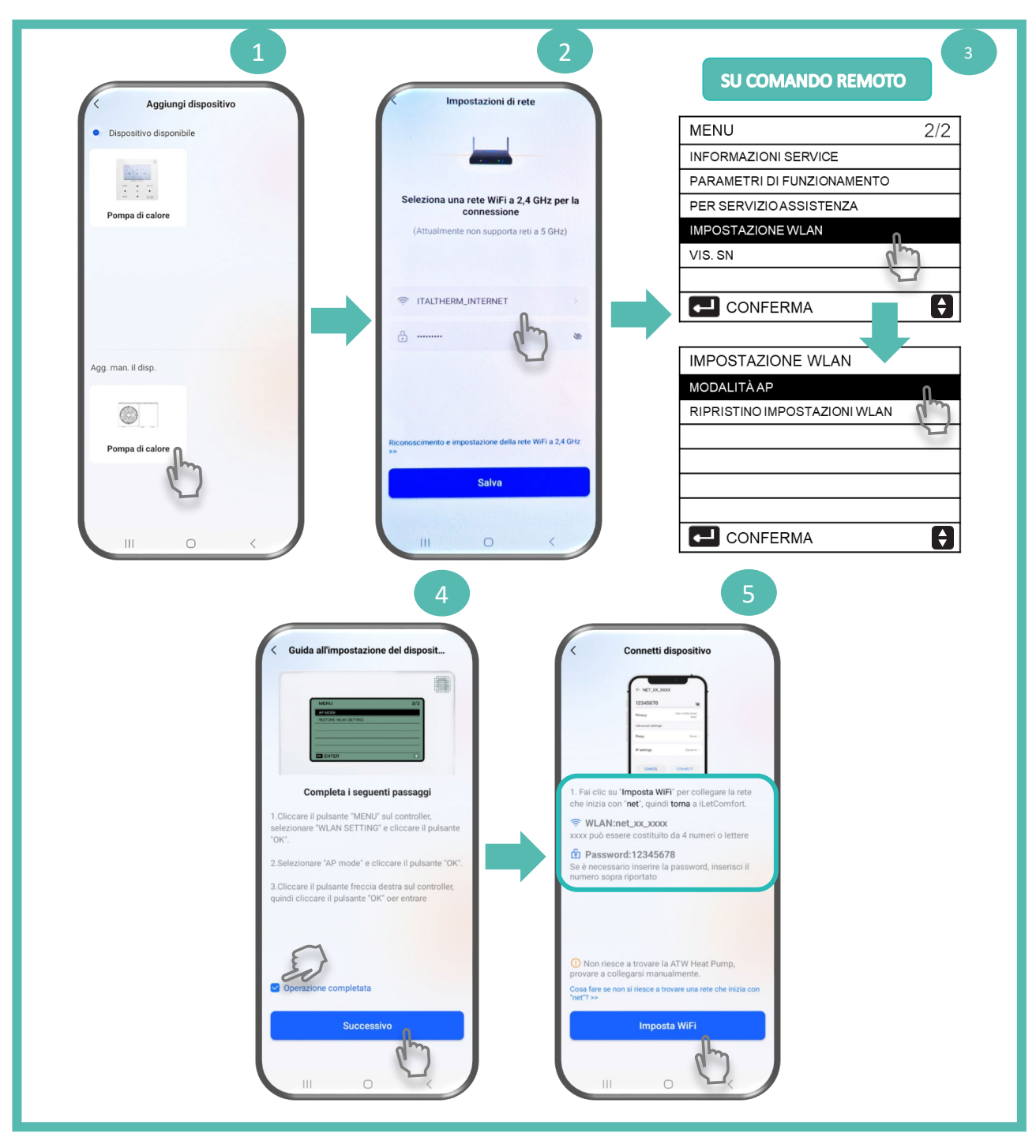

# OPERAZIONE DA EFFETTUARE SUL CONTROLLO REMOTO DELLA POMPA DI CALORE PER LA CONNESSIONE MANUALE (4b)

3

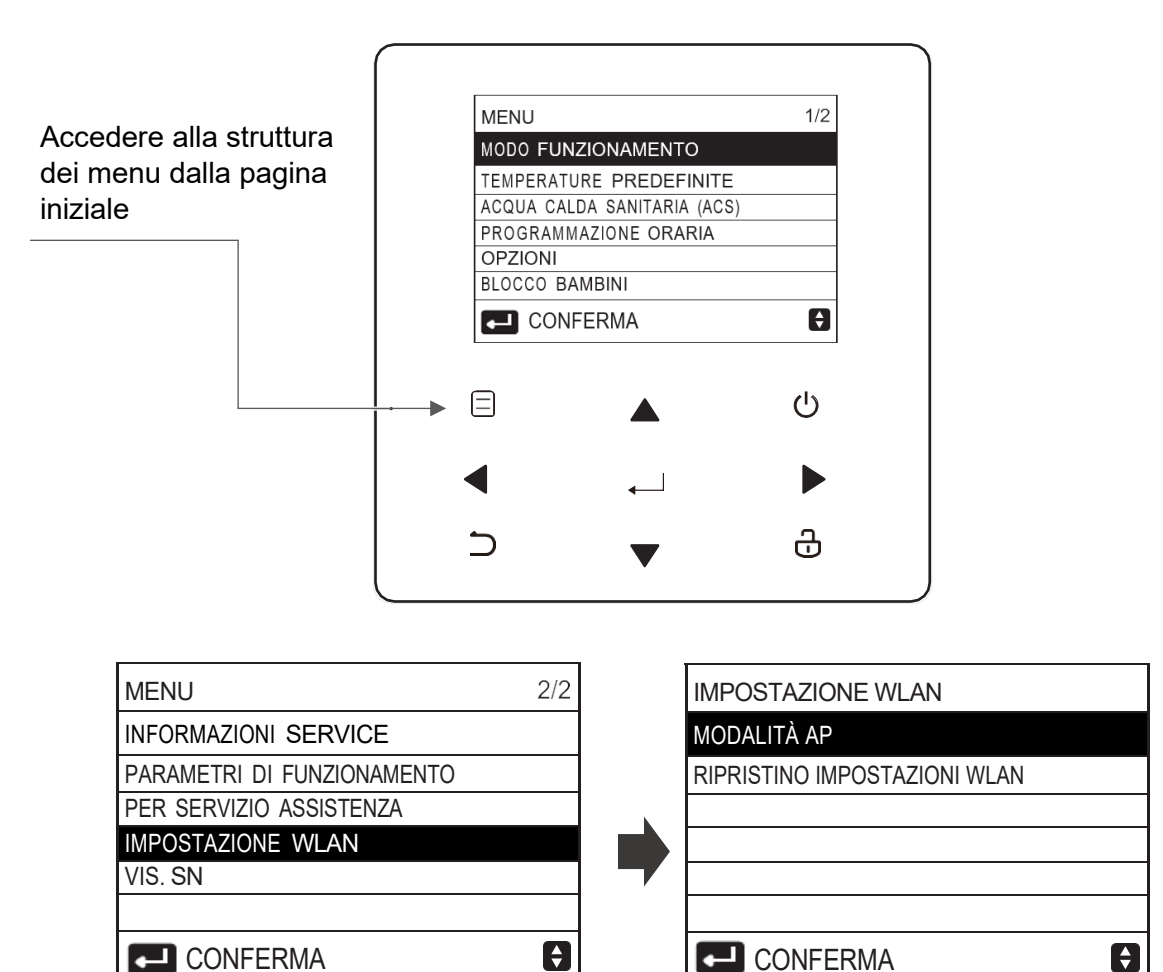

Selezionare: IMPOSTAZIONE WLAN e confermare

Selezionare: MODALITA' AP e confermare

VUOI ATTIVARE: selezionare SI

7 🥢

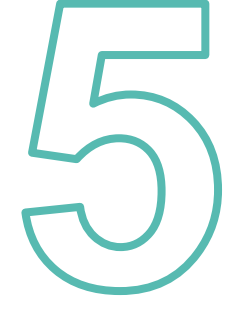

## Connettiti alla rete di casa\* e dai un nome alla pompa di calore

| < Connetti dispositivo                                          | <                                                                                                    |
|-----------------------------------------------------------------|----------------------------------------------------------------------------------------------------|
|                                                                 |                                                                                                    |
|                                                                 | Connesso                                                                                                   |
| Tieni il dispositivo il più vicino<br>possibile al router WiFi. | Congratulazioni! Il dispositivo è collegato a<br>una rete. È possibile controllarlo tramite il<br>telefono |
| 66%                                                             |                                                                                                    |
|                                                                 | Come vuoi chiamarmi?                                                                                       |
| ✓ Preparazione della rete                                       | Hydrablock Compact 🛞                                                                                       |
| <ul> <li>Collegamento in rete dei dispositivi</li> </ul>        |                                                                                                    |
| Vincola account                                                 | Salva                                                                                                    |
|                                                                 |                                                                                                    |
|                                                                 |                                                                                                    |
|                                                                 |                                                                                                    |
|                                                                 |                                                                                                    |
|                                                                 |                                                                                                    |
|                                                                 |                                                                                                    |
|                                                                 |                                                                                                    |
|                                                                 |                                                                                                    |

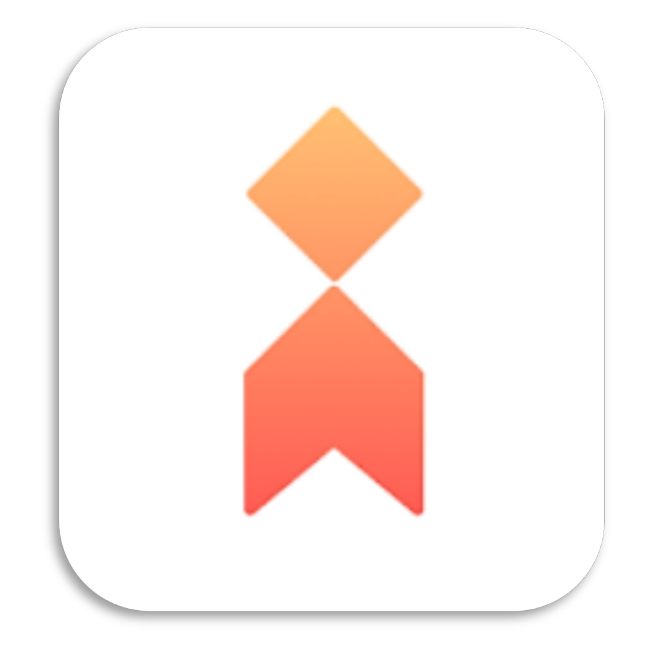

## **ISTRUZIONI D'USO**

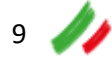

### Interfaccia in modalità riscaldamento o raffrescamento

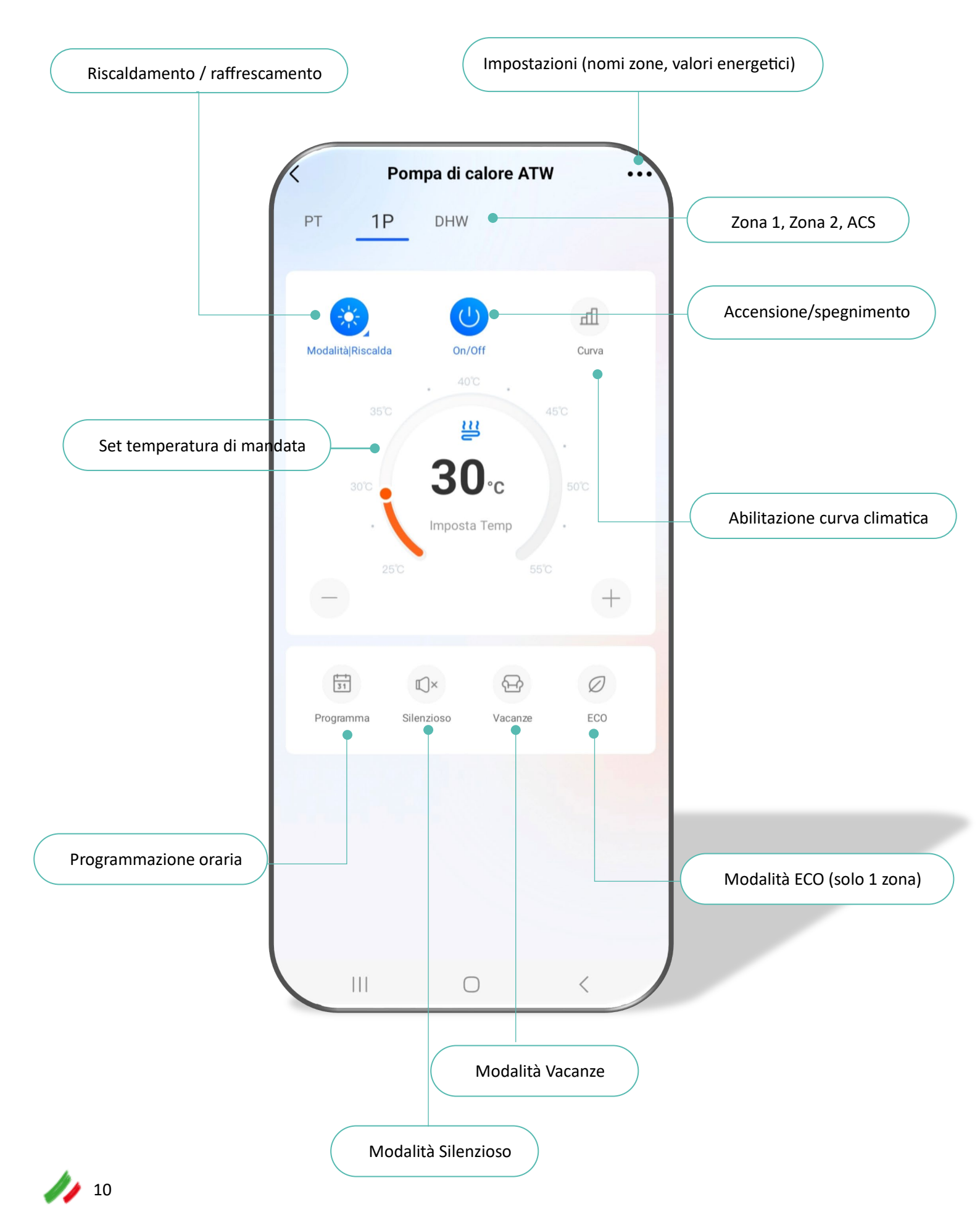

#### Interfaccia in modalità ACS

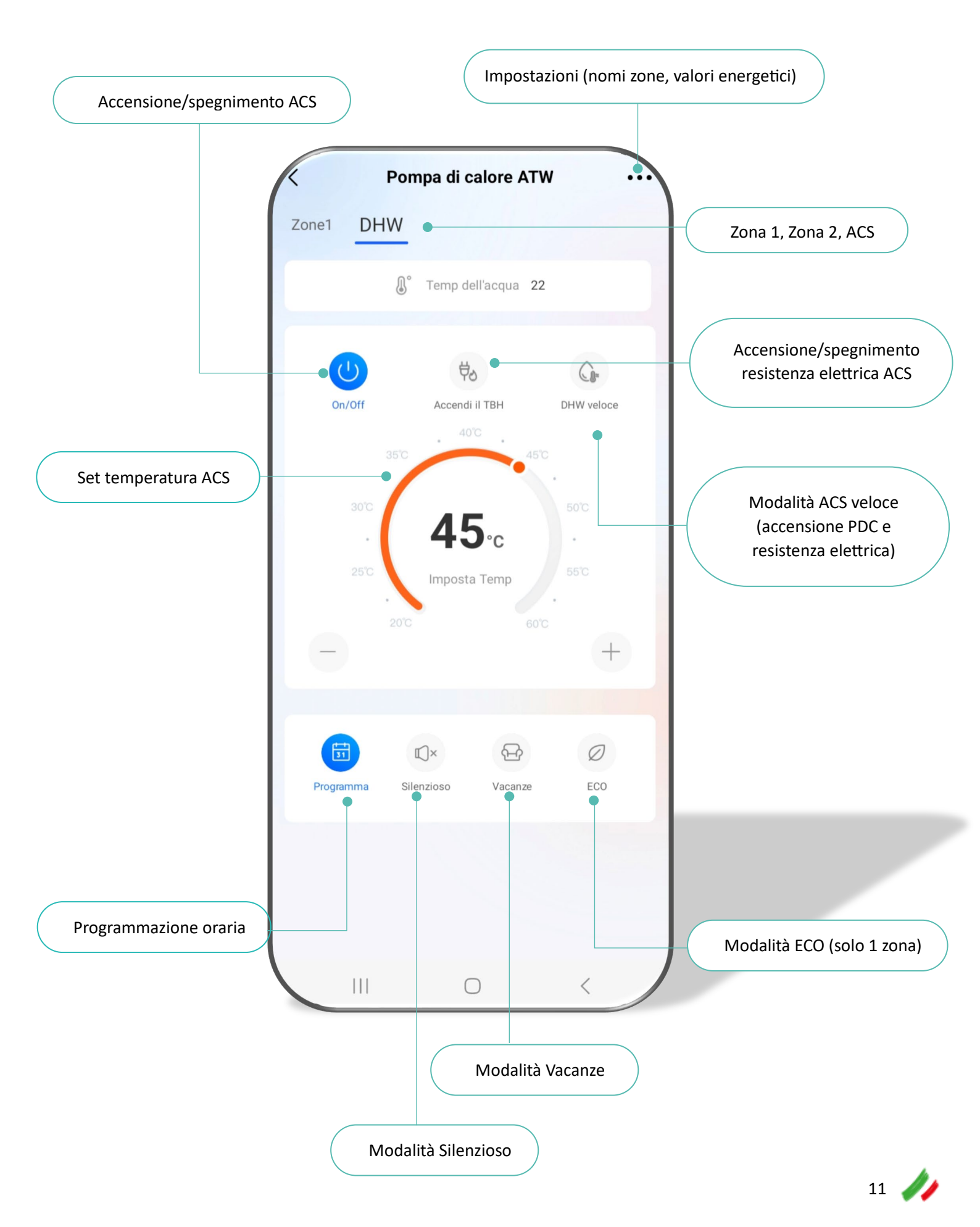

1

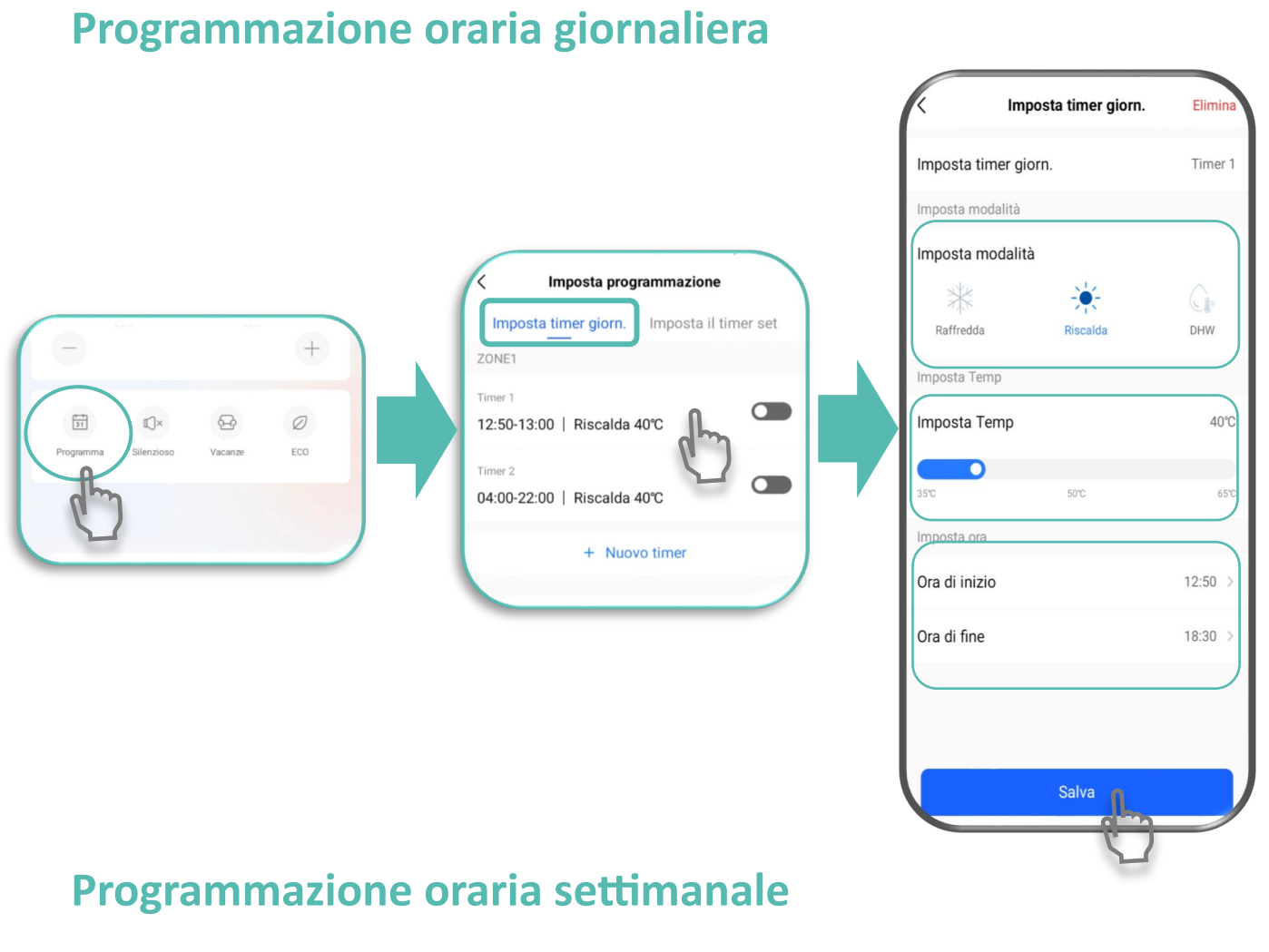

| / Imposta programmazione                 | Imposta il timer s          | et Elimina |
|------------------------------------------|-----------------------------|------------|
| Imposta timer giorn Imposta il timer set | Imposta il timer set        | Timer 1    |
| O DOM.<br>Non impostato                  | Imposta modalità            |            |
|                                          | Imposta modalità            |            |
| UN.<br>Non impostato                     | Imposta programmazione      |            |
| MAR.<br>Non impostato                    | ZONE1<br>Timer 1<br>Timer 1 | DHW        |
| MER.<br>Non impostato                    | 07:00-21:00   Riscalda 40°C | 40°C       |
| GIO.<br>Non impostato                    |                             | 65'0       |
| VEN.<br>Non impostato                    | Ora di inizio               | 07:00 >    |
| SAB.<br>Non impostato                    | Ora di fine                 | 21:00 >    |
| Modifica timer                           |                             |            |
| III O <                                  | Salva                       |            |

#### **Modo Silenzioso**

Il modo Silenzioso permette di ridurre la rumorosità dell'unità riducendo la capacità di riscaldamento o raffrescamento del sistema.

Il modo Silenzioso può essere utilizzato in modalità ON/OFF oppure secondo le fasce orarie programmate

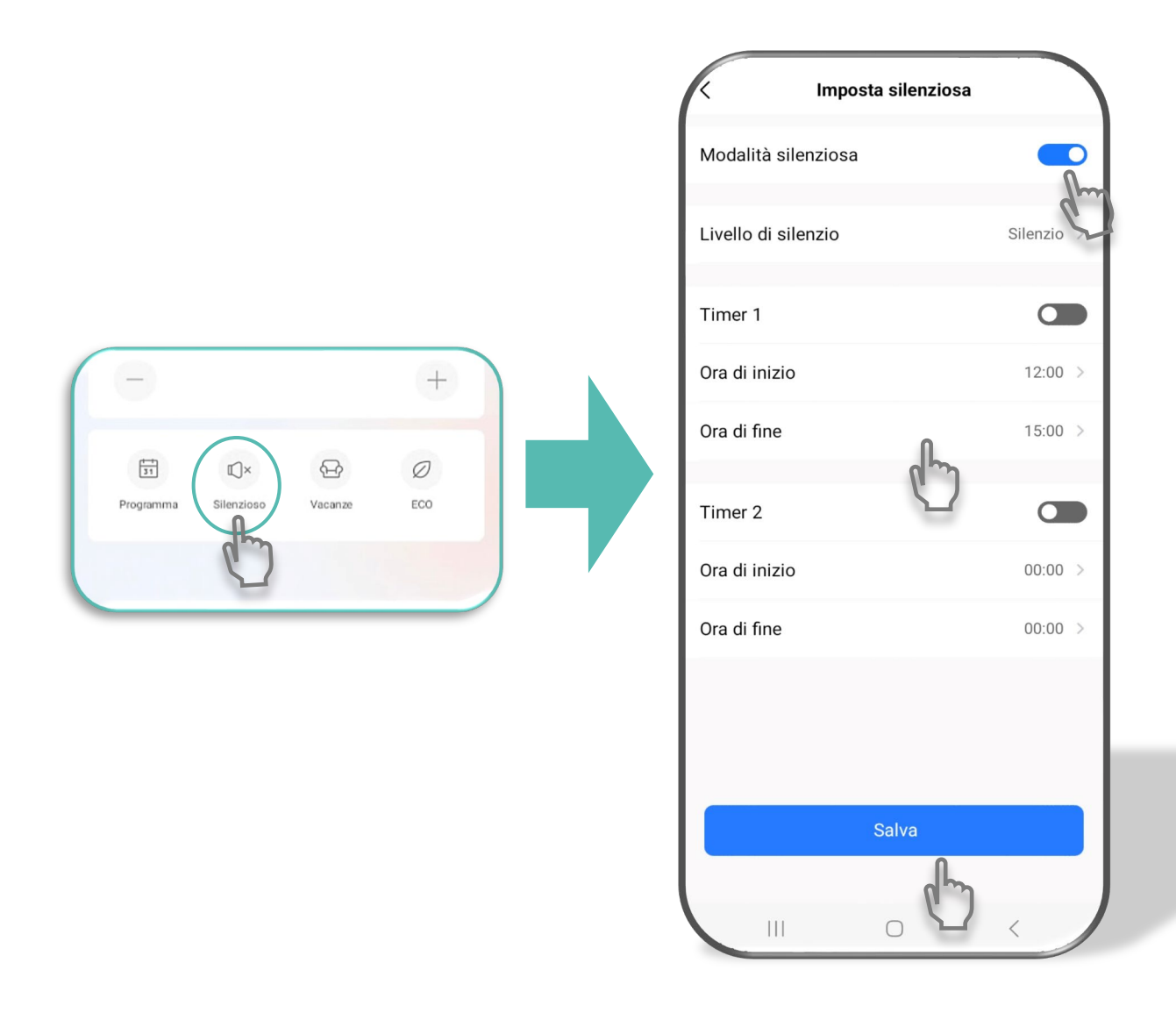

#### Modo ECO

In modo ECO viene utilizzata una temperatura di mandata inferiore al set abituale, per ridurre i consumi.

Il modo ECO può essere utilizzato in modalità ON/OFF oppure secondo le fasce orarie programmate

|                                       | Imposta modalita ECO                                                                                                  |
|---------------------------------------|----------------------------------------------------------------------------------------------------|
|                                       | Modalità ECO<br>La modalità ECO si applica solo al riscaldamento                                                      |
|                                       | La modalità ECO si attiva all'ora impostata. Se non è stata impostata alcuna<br>ora, la modalità ECO è sempre attiva. |
|                                       | Timer                                                                                                    |
| - +                                   | Ora di inizio 08:00 >                                                                                                 |
|                                       | Ora di fine 19:00 >                                                                                                   |
| Image: Silenzioso     Vacanze     ECO |                                                                                                    |
| E I                                   |                                                                                                    |
|                                       |                                                                                                    |
|                                       |                                                                                                    |
|                                       |                                                                                                    |
|                                       |                                                                                                    |
|                                       | Salva                                                                                                    |
|                                       |                                                                                                    |

Il modo ECO è disponibile solo in modalità riscaldamento e con 1 sola zona

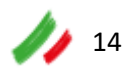

### Altre impostazioni

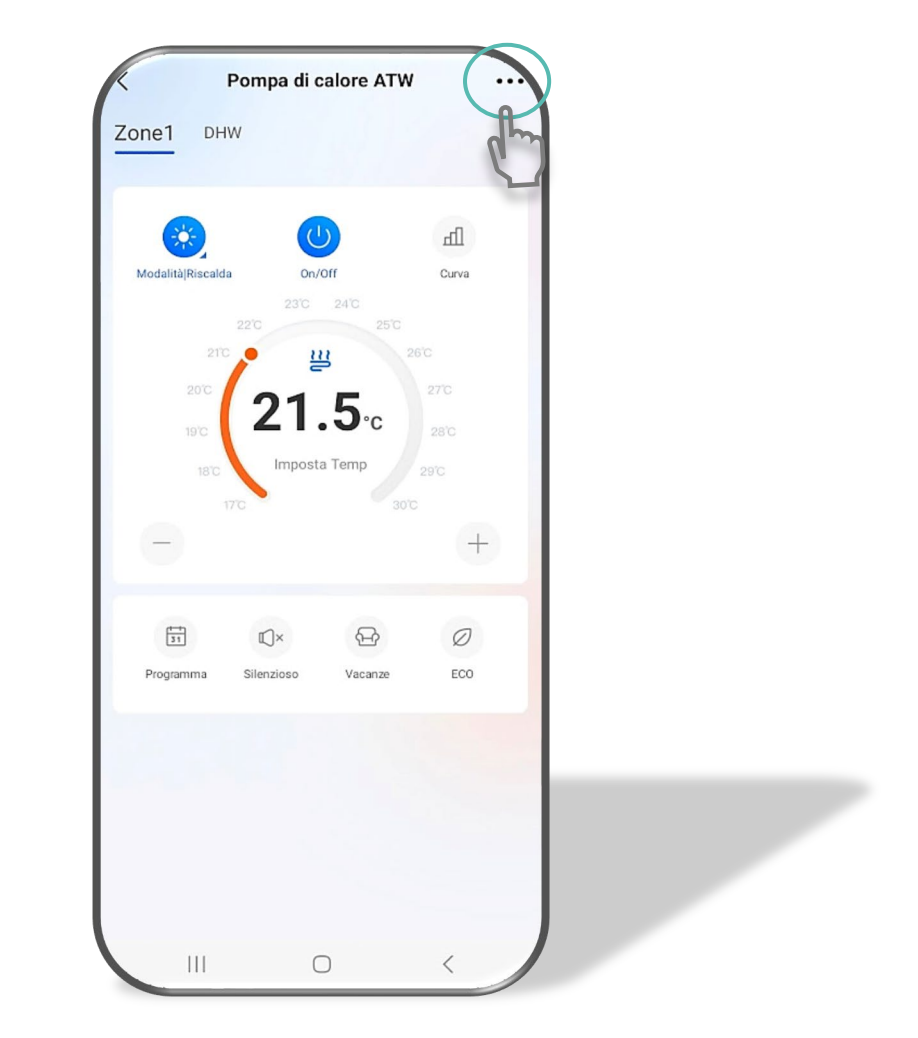

### Rinominare le zone

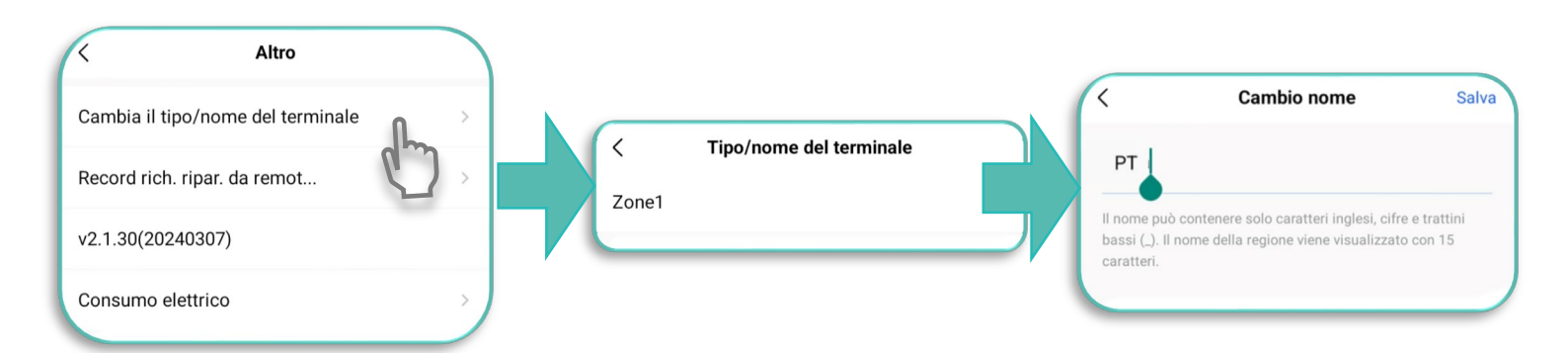

15 🥖

#### Gestione consumi elettrici: impostazione costi

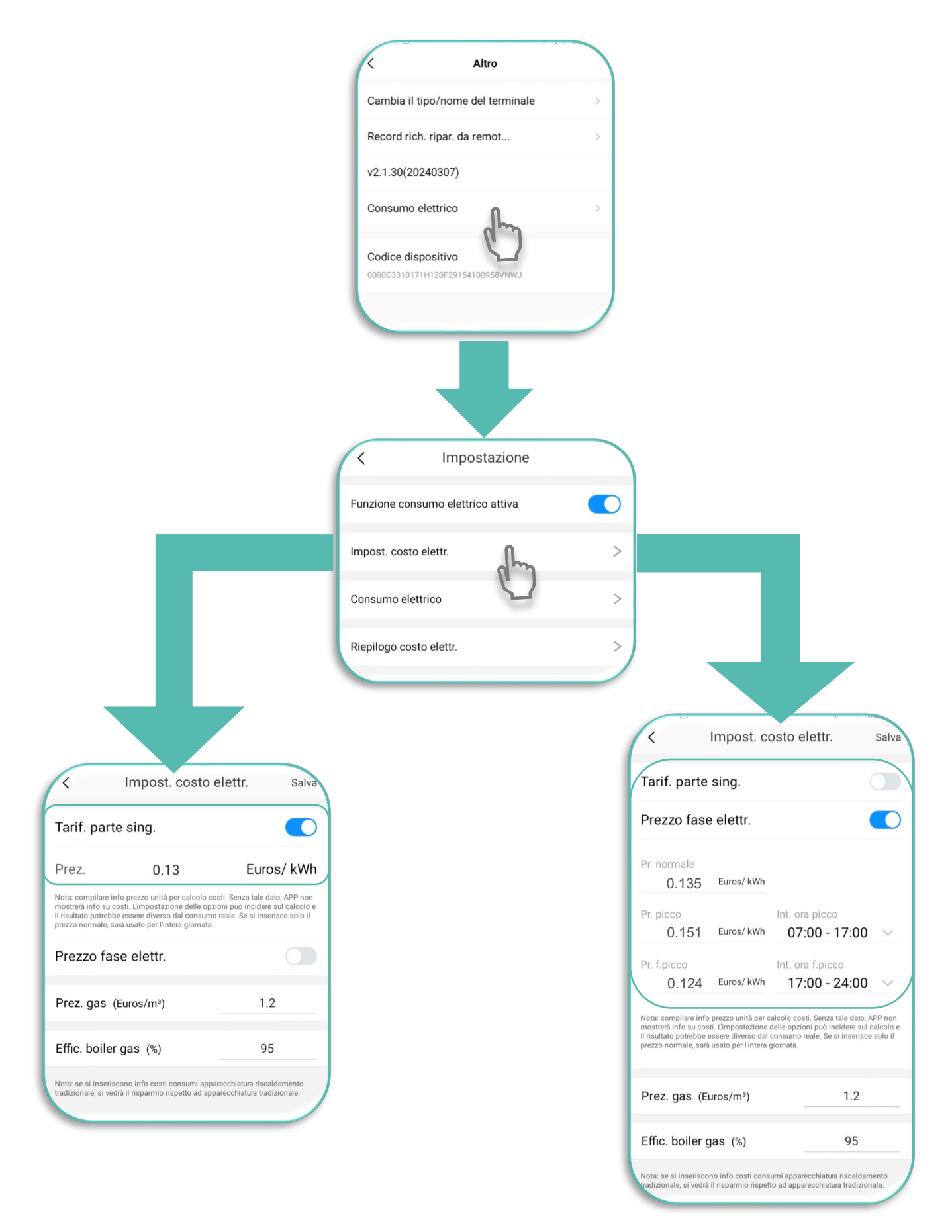

### Gestione consumi elettrici: riepilogo consumo e costi

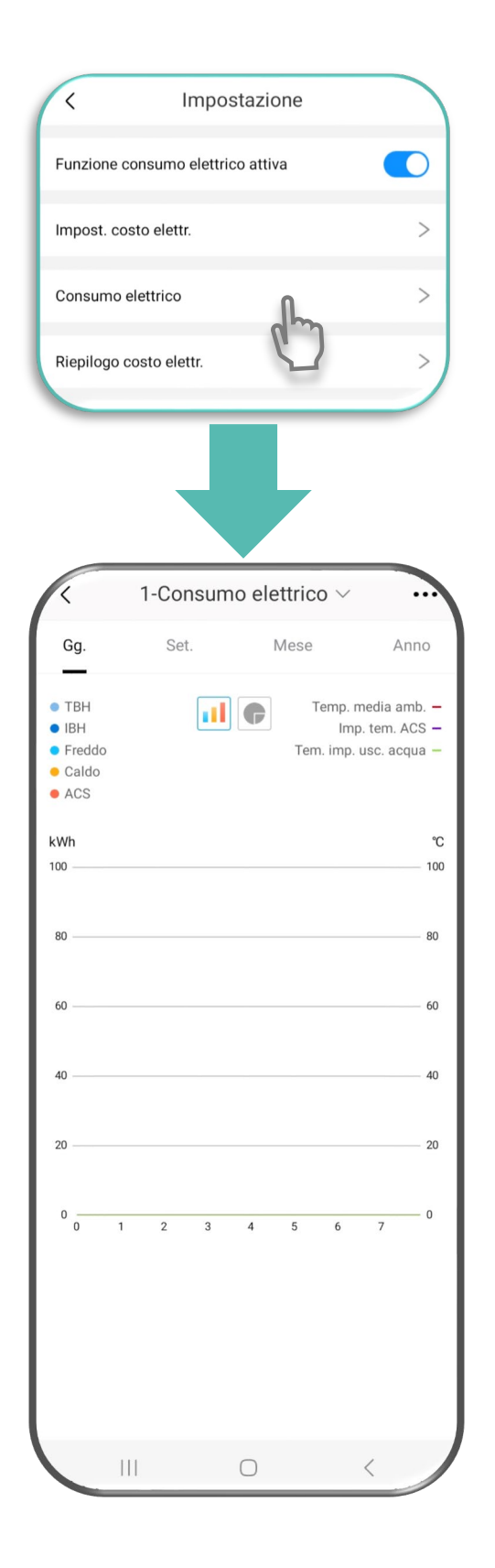

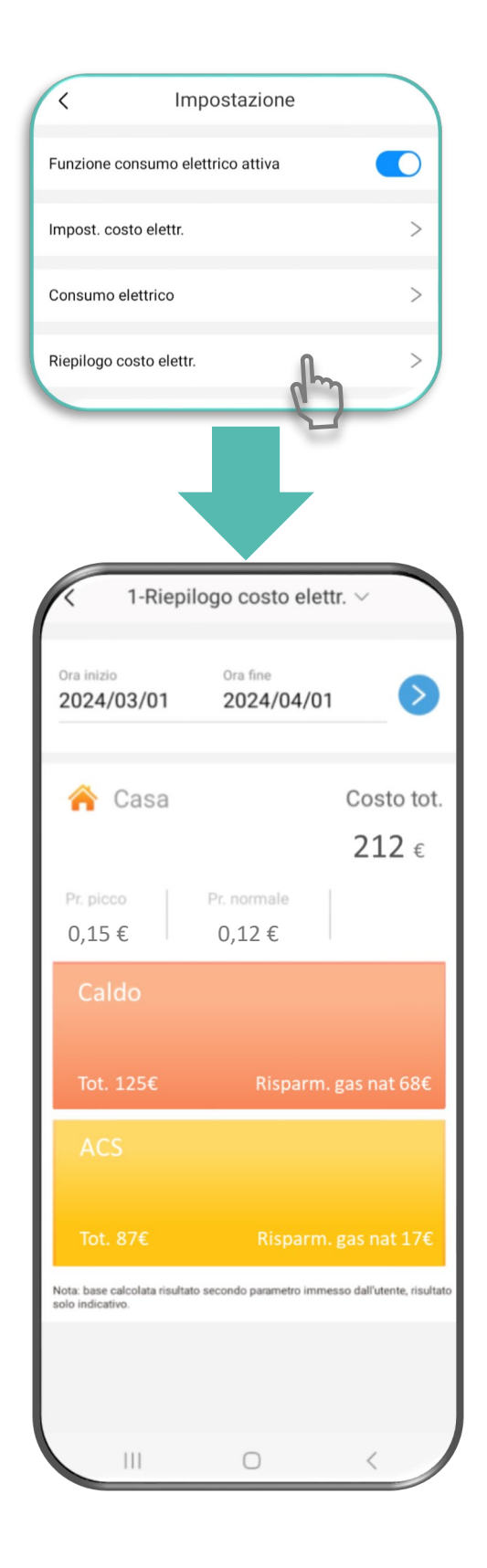

17 🥒

#### **Condivisione APP**

Gli utenti possono condividere le informazioni sul dispositivo con altri membri della famiglia, senza dover connettere nuovamente il controller:

basterà fargli scansionare il codice QR tramite l'app iLetComfort sul proprio smartphone.

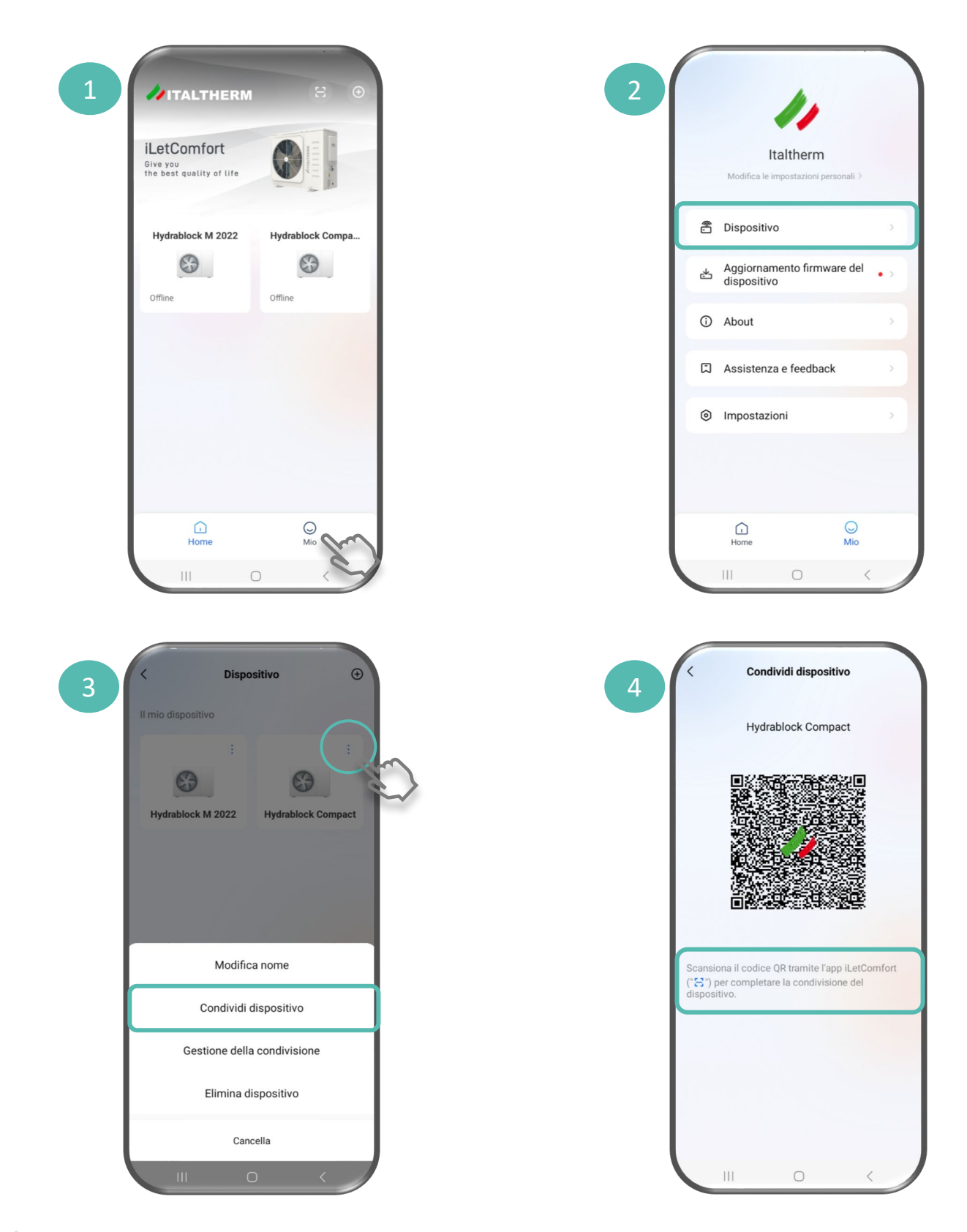

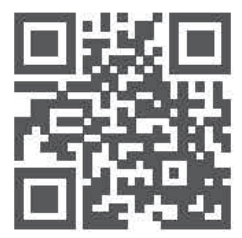

# www.italtherm.it

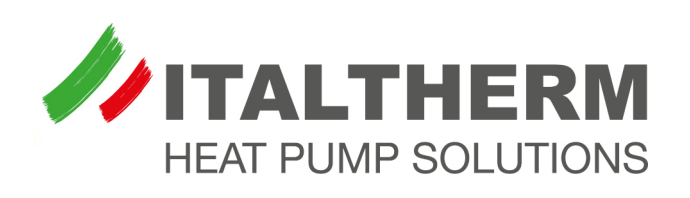